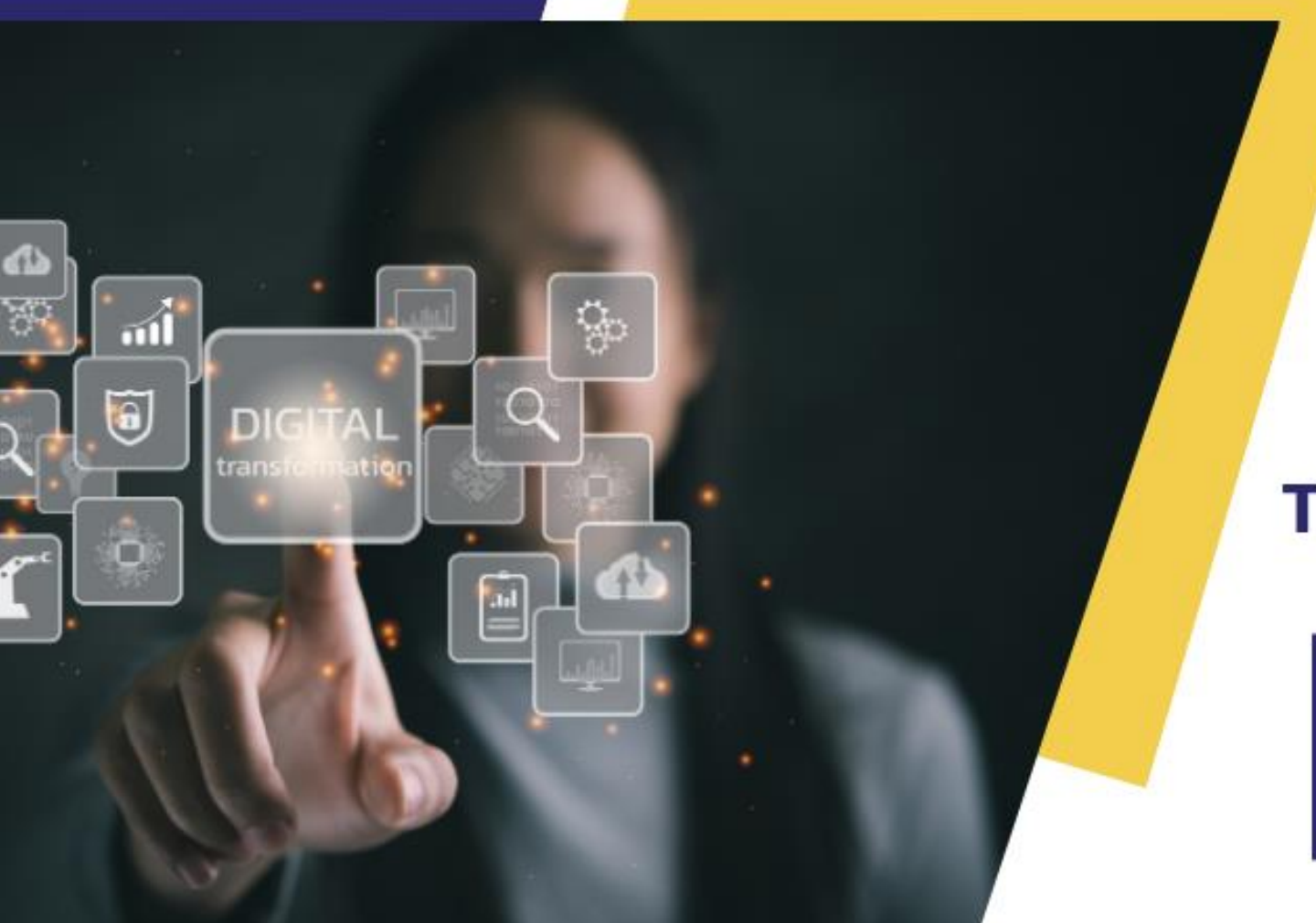

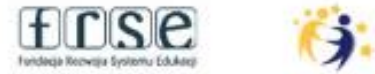

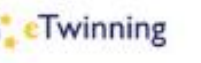

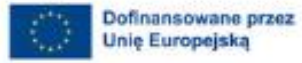

#### **REGIONALNA KONFERENCJA** WARSZTATOWA

#### **TRANSFORMACJA CYFROWA** SZKOŁY Z ETWINNING

#### 22 MAJA 2025

PUBLICZNA SZKOŁA PODSTAWOWA GALILEO W LUBLINIE

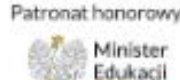

100 PATRONAT HONOBOWY Lebelski Karmir Odwiary Tamas: Stabloouki

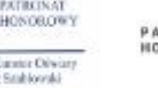

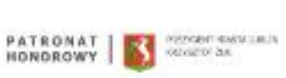

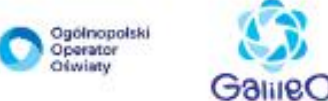

Oswiaty

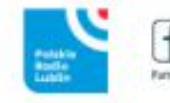

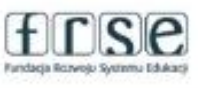

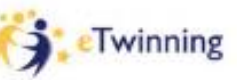

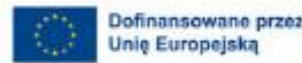

Unie Europeisk

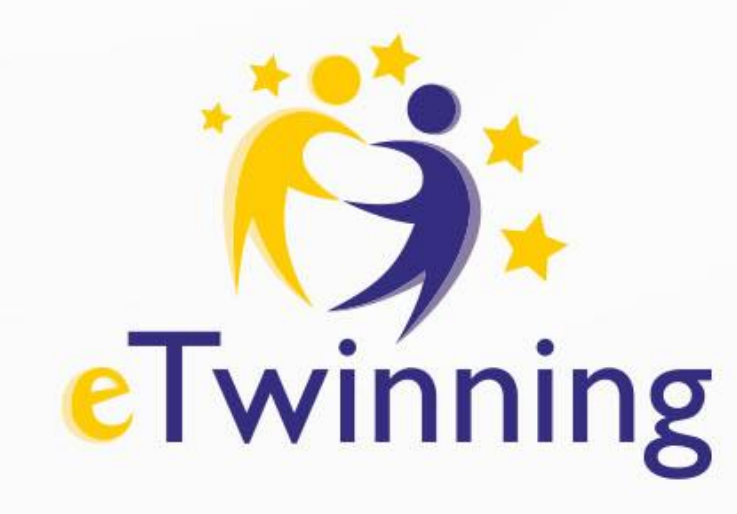

### Regionalna konferencja warsztatowa Szkoła w świecie, świat w szkole dyrektor jako przewodnik zmian Sesja plenarna

#### **Edyta Bieniek**

ambasador programu eTwinning Dyrektor i nauczyciel w Zespole Szkolno-Przedszkolnym w Krośnicy

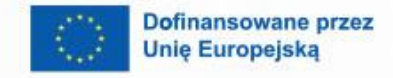

B

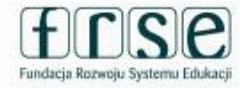

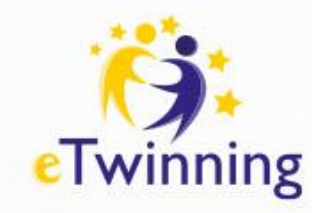

# Prelegent - EDYTA BIENIEK

- Ambasador programu eTwinning od 2017 roku
- Trener warsztatów komputerowych
- Uhonorowana krajowymi i europejskimi Odznakami Jakości
- Zwyciężczyni europejskich konkursów "Pomyśl na czym opiera się Europa?" oraz "Cyfrowa UE - a TY?,
- Nominowana w konkursie EDUinspirator
- Laureatka Europejskiego Konkursu Edukacyjnego 2021
- Ambasador Wiosny Edukacji
- Nagrodzona GLOBAL TEACHER AWARD
- Nagrodzona Lista 100

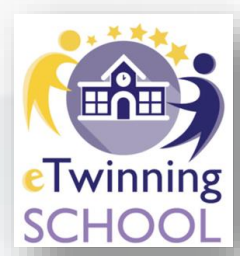

WIOSNA

winning

EDUKAC

inspiracje

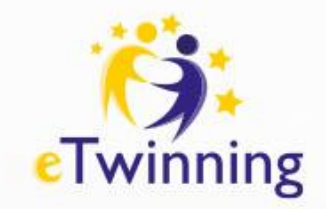

# Przebieg szkolenia

- Europejska Platforma Edukacji Szkolnej (ESEP)
- Edycja profilu
- Szukanie partnera
- Jak założyć projekt
- TwinSpace projektu
- Przykłady dobrych praktyk
- Sesja Q&A

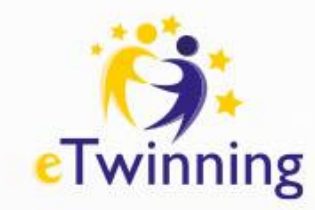

# Czym są projekty edukacyjne?

Projekty edukacyjne - zorganizowane działania dydaktyczne, które mają na celu rozwijanie wiedzy, umiejętności i kompetencji uczniów poprzez praktyczne, interdyscyplinarne i często zespołowe podejście do nauki.

 Charakteryzują się one jasno określonymi celami, planem działania i zaangażowaniem uczestników w procesy badawcze, twórcze lub problemowe.

#### Rodzaje: lokalne, krajowe, międzynarodowe.

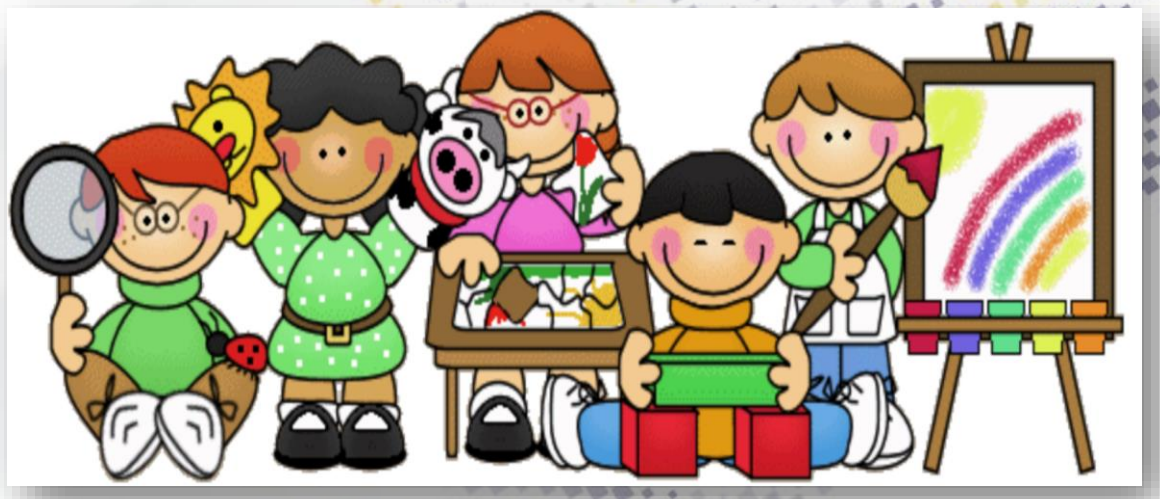

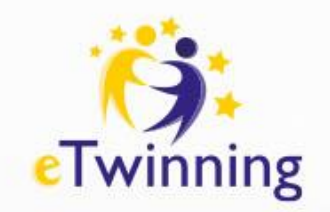

## Dlaczego warto realizować projekty eTwinning?

eTwinning: część programu Erasmus+.

- Główne cechy:
  Platforma dla nauczycieli z krajów UE i partnerskich.
  Bezpłatne narzędzia do współpracy.
- Korzyści:

Międzynarodowa wymiana doświadczeń.
 Rozwijanie kompetencji językowych i cyfrowych.
 Tworzenie innowacyjnych materiałów dydaktycznych.

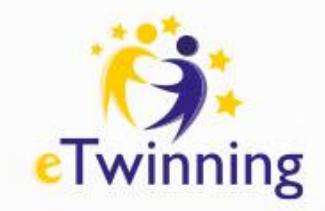

Jak zacząć z ESEP?

- Aktualizacja profilu
- Szukanie partnera projektowego
- Wysyłanie zaproszenia do kontaktów
- Akceptowanie kontaktów

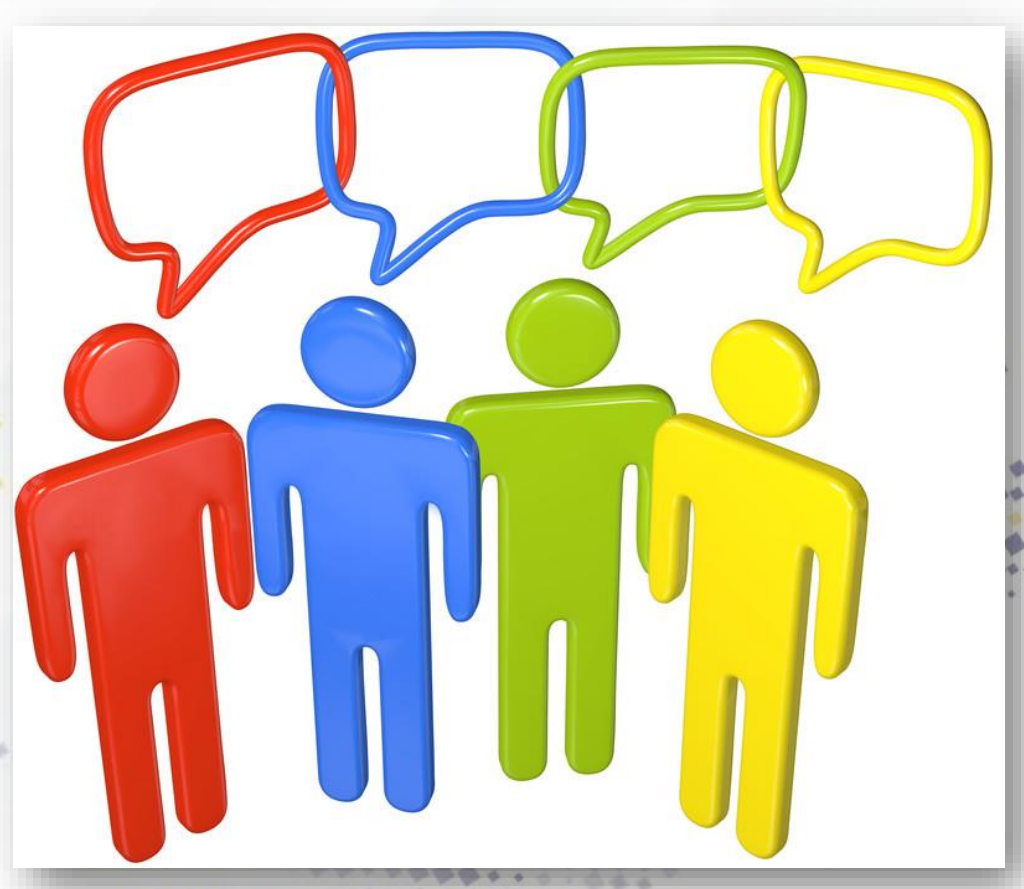

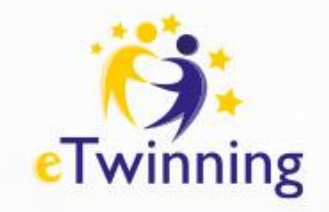

### ESEP

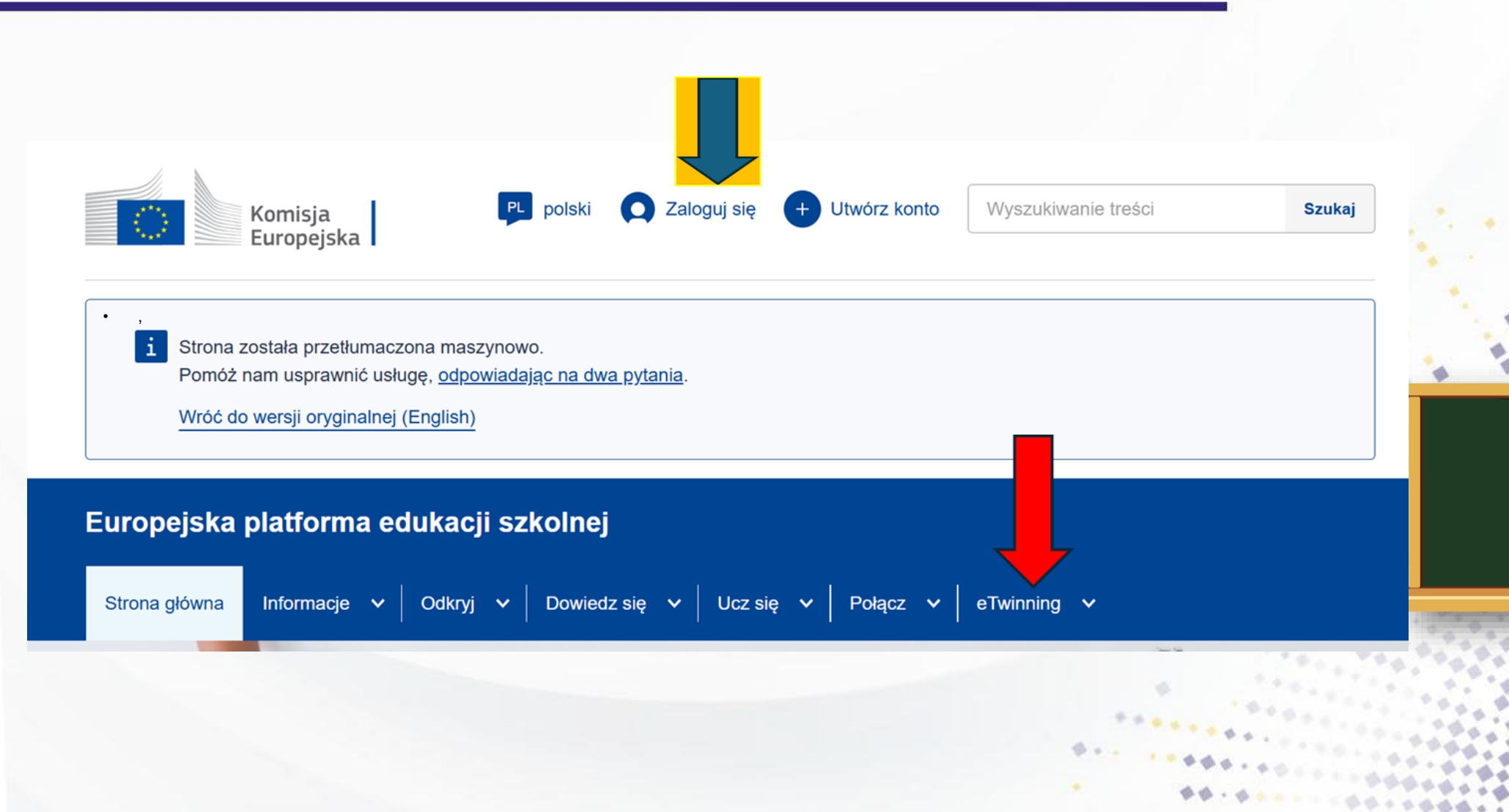

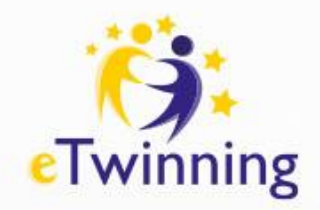

Edycja profilu

| European<br>Commission English Mail     | Edyta BIENIEK A III Search |
|-----------------------------------------|----------------------------|
| European School Education Platform      | My Dashboard               |
| Home About V Discover V Learn V Teach V | My TwinSpaces              |
| Home > Connect > People > My profile    | My Groups                  |
|                                         |                            |

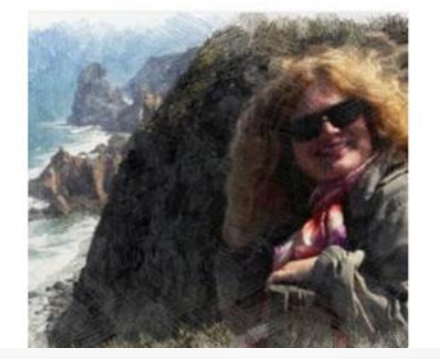

My Profile TEACHER • eTwinning validate Log out Edyta **BIENIEK** 

Hi, I have been teaching English since 2007. I work with pupils between 6 and 16. I like my job and I'm keen on doing projects. I'm in eTwinning since 2009 and as an eTwinning Ambassador since 2017 - I am happy and proud

| ganisations (2) |  |  |  |  |  |  |
|-----------------|--|--|--|--|--|--|
| :               |  |  |  |  |  |  |
| owa im.         |  |  |  |  |  |  |
| hendorffa w     |  |  |  |  |  |  |
|                 |  |  |  |  |  |  |
| 34267           |  |  |  |  |  |  |
| School          |  |  |  |  |  |  |
| status:         |  |  |  |  |  |  |
| Head Teacher /  |  |  |  |  |  |  |
| Principal       |  |  |  |  |  |  |
| 06.07.2022      |  |  |  |  |  |  |
| Yes             |  |  |  |  |  |  |
| Member          |  |  |  |  |  |  |
|                 |  |  |  |  |  |  |
| Validated       |  |  |  |  |  |  |
|                 |  |  |  |  |  |  |

#### ▼ Dołącz do eTwinning

To pokaże innym użytkownikom, jeśli są dostępne dla nowych projektów.

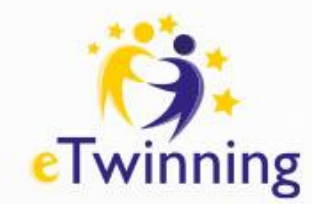

### ESEP – szukanie partnera projektowego

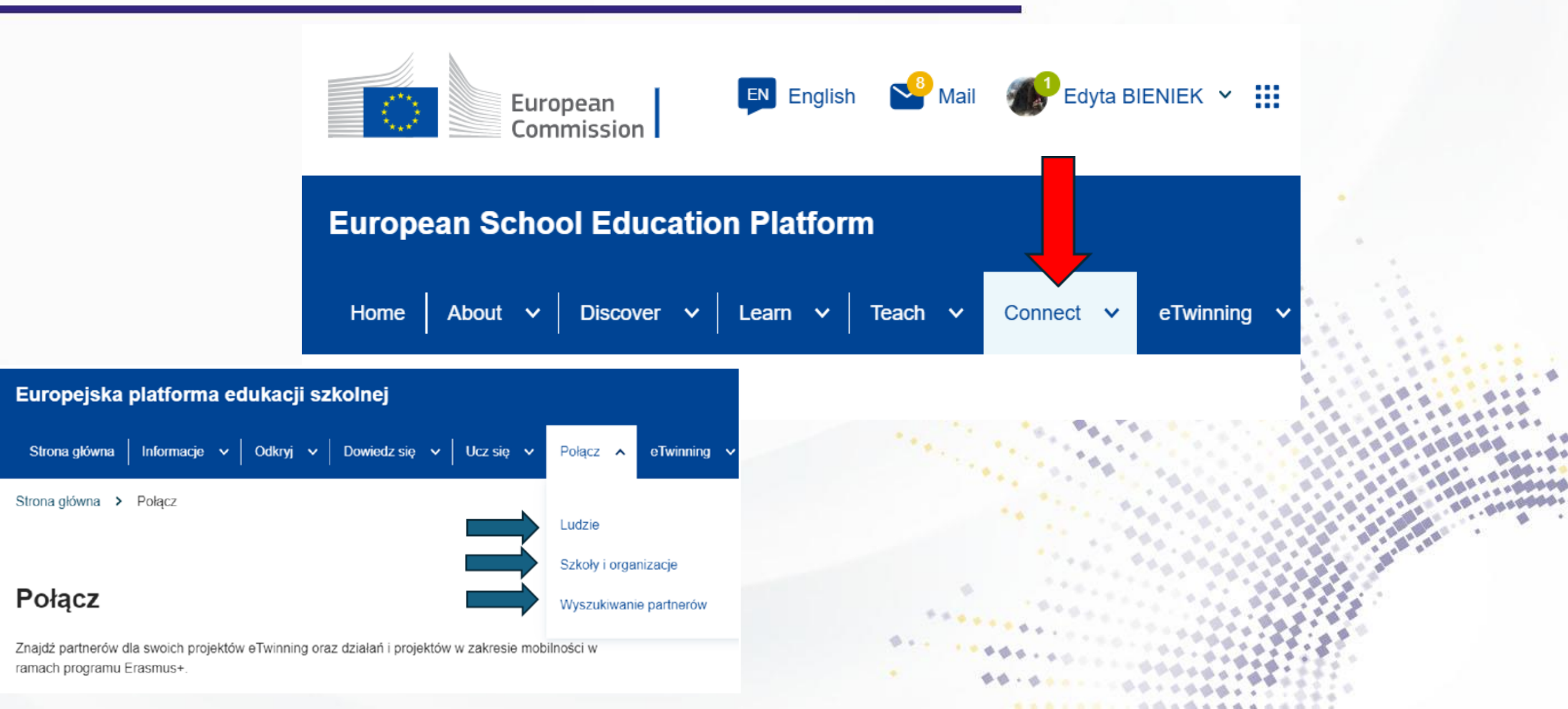

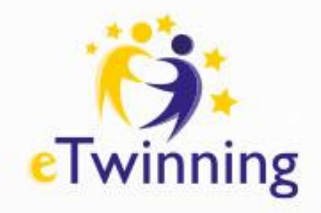

## Szukanie partnera

| Ludzie                                    |                      |                          |            |                                                                   |                                                                                        |                                                        |                               |
|-------------------------------------------|----------------------|--------------------------|------------|-------------------------------------------------------------------|----------------------------------------------------------------------------------------|--------------------------------------------------------|-------------------------------|
| Wyszukiwanie osób                         |                      |                          |            | Szukaj 11 Hide filtry                                             |                                                                                        |                                                        |                               |
| Rodzaj członka                            | ~                    | Przedział wiekowy ucznió | w<br>∽ aby | y All ~                                                           |                                                                                        |                                                        | •                             |
| Przedmiot                                 |                      | Tematyka zawodowa        |            |                                                                   |                                                                                        |                                                        |                               |
| All ×                                     | ~                    | All ×                    |            |                                                                   |                                                                                        |                                                        | <b>-</b>                      |
| Państwo                                   |                      | Język                    |            | Wyszukiwanie p                                                    | partnerów                                                                              |                                                        | Dodaj ogłoszenie              |
| All ×                                     | ~                    | All ×                    |            | Wyszukiwanie partnerów jest<br>organizacją działań w zakresi      | t miejscem spotkań dla szkół i nauczyciel<br>ie mobilności i uczestnictwem w nich, tak | ili zainteresowanych<br>kich jak zadania dydaktyczne…  |                               |
| Ambasadorowie Tylko eTwinr<br>dołączyć do | ers mogą<br>projektu |                          | ١.         | Pokaż więcej ~<br>Szybkie filtry Erasmus+<br>Edukacja szkolna Edu | ukacja zawodowa & Szkolenia                                                            | Szybkie filtry eTwinning<br>Wiek 0-6 lat Wiek 7-11 lat | Wiek 12-15 lat Wiek 16-19 lat |
|                                           |                      |                          | 1          | Działania w zakresie mobilno<br>Partnerstwa na małą skalę         | ości "Jean Monnet"                                                                     |                                                        |                               |
|                                           |                      |                          |            | Szukaj wpisów                                                     |                                                                                        |                                                        | Szukaj †† Pokaż filtry        |

-----

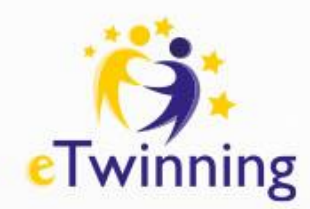

### ESEP – zapraszanie do kontaktów

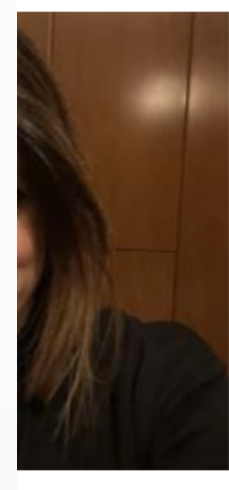

TEACHER • eTwinning validated

#### Angela PANZARELLA

<u>َ</u>جْجَ

A teacher who loves teaching teaches the students to love learning. ROLE: EFL/ESL Teacher - Upper Secondary Education (ISCED 3)...

Show more ~

Default organisation: IIS Falcone Righi

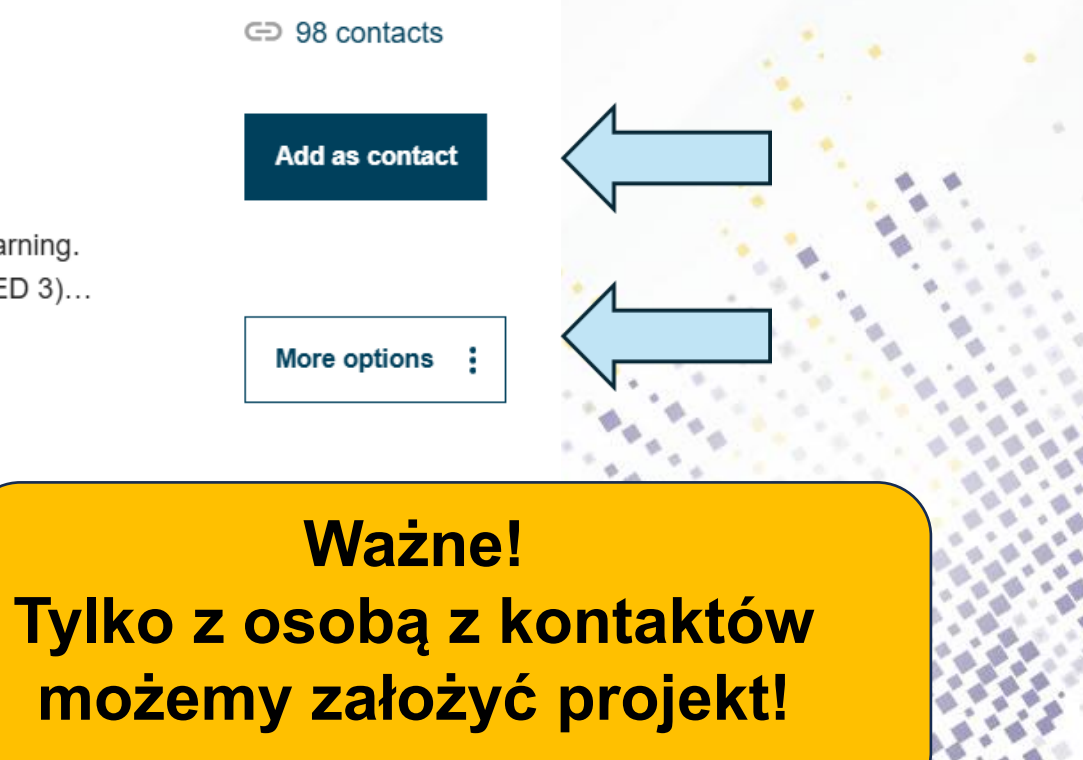

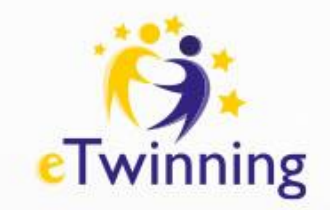

## Zadanie 1

- Zaktualizuj swój profil
- Zaproś prowadzącą do kontaktów

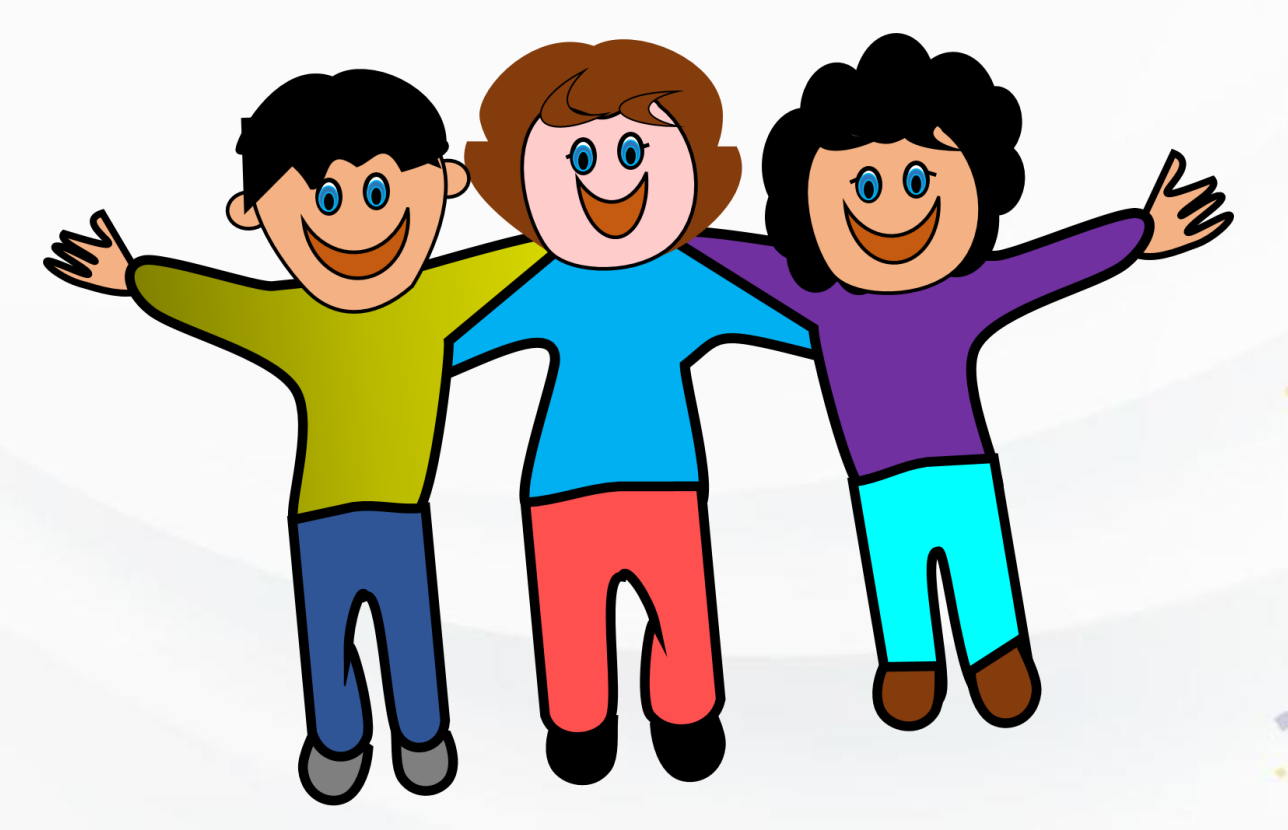

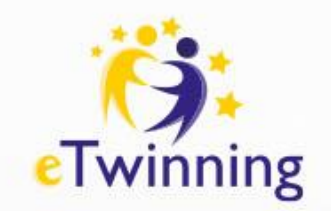

## ESEP – zakładanie projektu

- Zakładanie projektu
- Akceptowanie zaproszenia do projektu
- Zapraszanie nauczycieli do projektu
- Ubieganie się o Odznakę Jakości

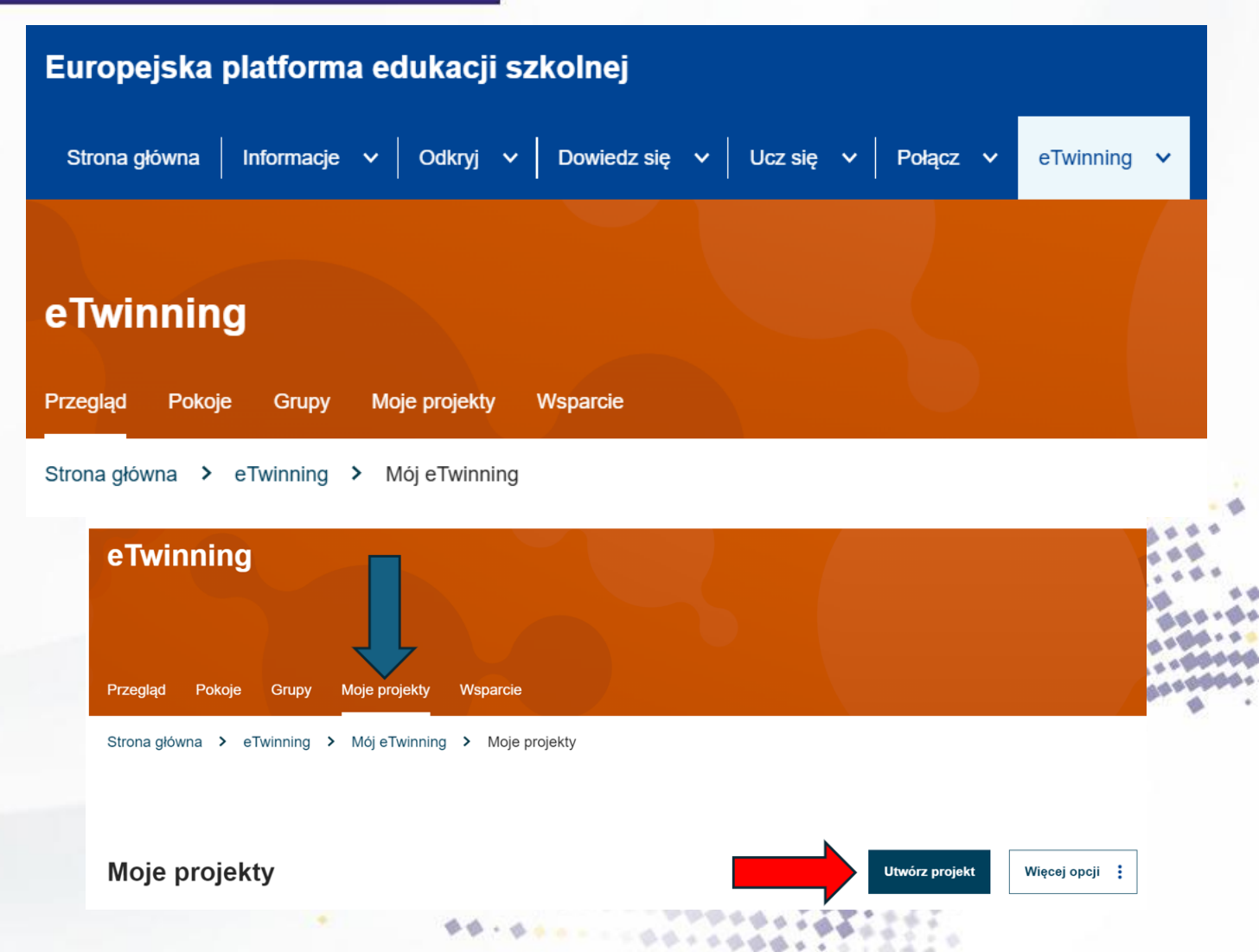

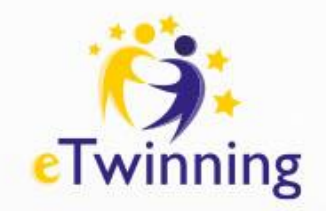

### Zakładanie projektu

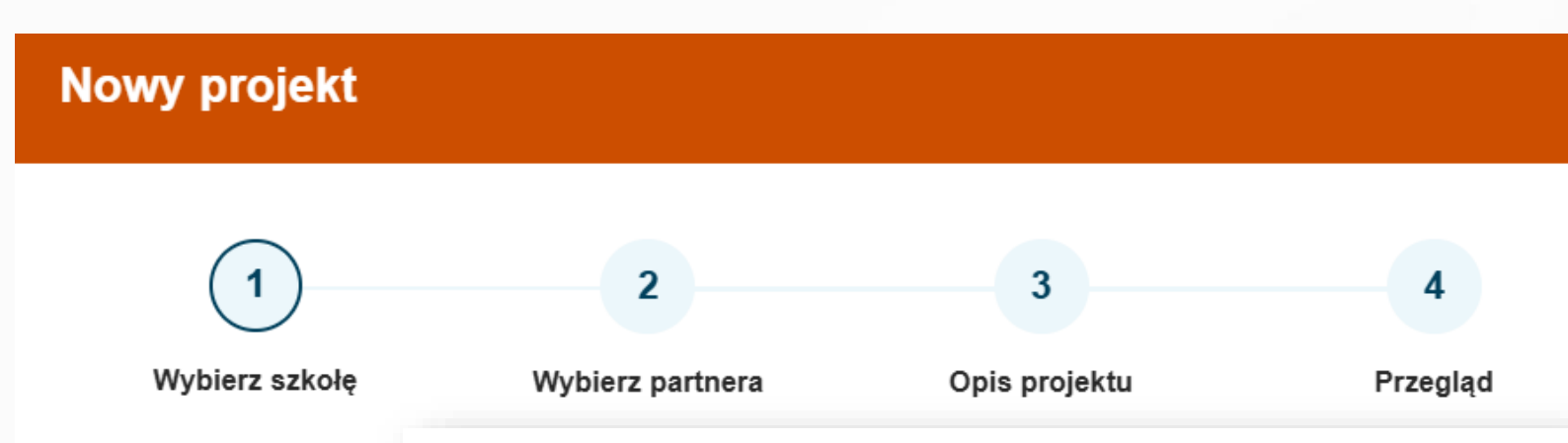

Uważnie wybieramy szkołę – nie ma możliwości zmiany!

#### Wybierz partnera

Wybierz jeden ze swoich (aktywnych) kontaktów jako współzałożyciela projektu. Będziesz mógł zaprosić więcej osób do swojego projektu po zatwierdzeniu projektu przez krajową organizację wsparcia. \* wskazuje wymagane pole

**Uwaga:** projekty eTwinning w edukacji szkolnej muszą obejmować założycieli z co najmniej dwóch różnych krajów, aby kwalifikować się do otrzymania krajowego znaku jakości, europejskiego znaku jakości lub nagrody eTwinning.

Współzałożyciel \*

- Wybierz -

Współzałożycielem może być wyłącznie osoba z naszych kontaktów Aby móc ubiegać się o KOJ musimy mieć współzałożyciela z innego kraju

Ważne!

 $\sim$ 

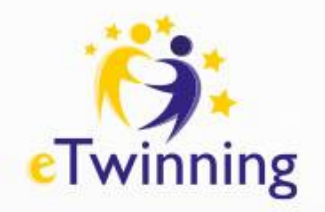

## Zakładanie projektu

#### Nowy projekt

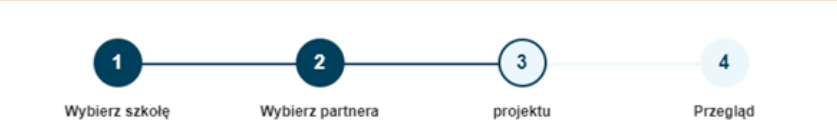

#### Opis projektu

\* wskazuje wymagane pole

#### 1. Wprowadzenie

W przypadku tytułów używaj liter lub cyfr, a nie symboli takich jak ") <>". Jeśli chodzi o opis projektu, należy być jasnym i używać słów kluczowych, aby pomóc ludziom w znalezieniu Ciebie.

Tytuł \*

#### Krótki opis \*

#### Ważne!

Opis projektu i inne odpowiedzi na pytania opisowe przygotowujemy sobie w dokumencie tekstowym i kopiujemy do aplikacji – formularz NIE zapisuje się automatycznie!

#### 6. Cele \*

Staraj się być konkretny, szczególnie pod względem kompetencji i umiejętności, które masz nadzieję, że Twoi uczniowie zdobędą dzięki temu projektowi. Powstrzymaj się od podawania zbyt abstrakcyjnych pojeć, takich jak "europejski wymiar edukacji" lub "komunikacja międzykulturowa".

#### 7. Proces pracy \*

Wskaż, w jaki sposób zamierzasz współpracować ze szkołami partnerskimi i w jaki sposób dzielisz się obowiązkami. Podaj przybliżony kalendarz działań, określ, jak często będziesz pracować ze swoim partnerem; wskazać, w jaki sposób zamierzaja Państwo zaangażować swoich uczniów; jeśli zamierzasz utworzyć zespoły uczniów różnych szkół, oraz inne istotne informacie.

#### 8. Oczekiwane wyniki

Wskaż tutaj, czy planujesz produkt końcowy, taki jak publiczny TwinSpace lub inne zasoby, Zamiast tego możesz rozważyć ulepszenie praktyki szkolnej lub nową wiedze.

#### 9. Miniatura projektu

Wybierz plik Nie wybrano pliku

Tylko jeden plik Limit 10 MB. Dozwolone typy: gif, jpg, jpeg, png.

and the second second second

Anuluj

Wstecz

Następny

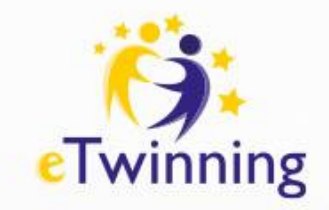

# Zakładanie projektu

#### Ważne!

- Projekt ma status 'pending' do momentu akceptacji przez NSS
- Po akceptacji projekt trafia do zakładki projektów aktywnych i otrzymujemy dostęp do TwinSpace

Ważne! Współzałożyciel otrzymuje powiadomienie – akceptuje projekt.

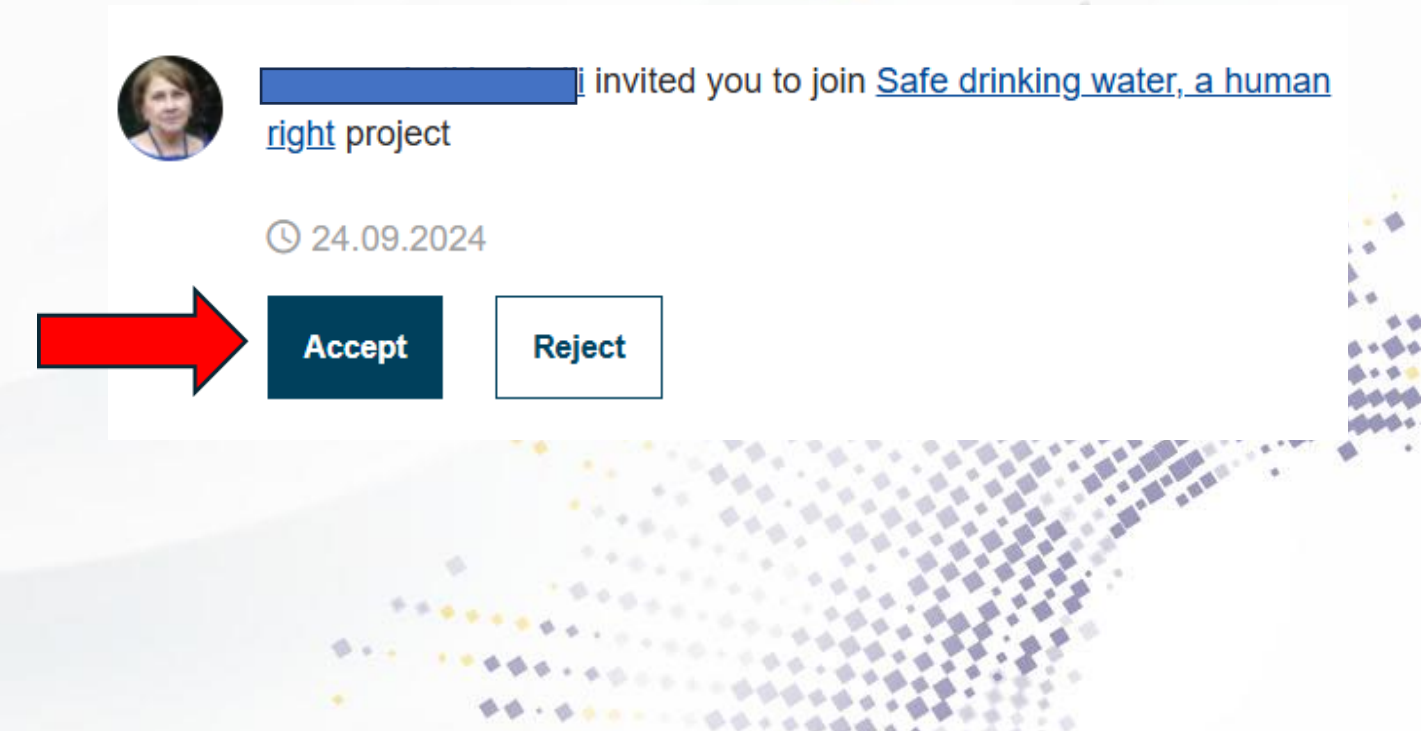

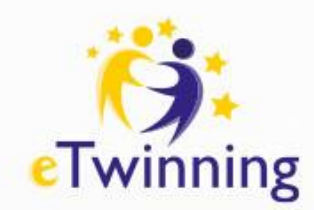

Informacje

Członkowie (10)

## ESEP – zapraszanie nauczycieli do projektu

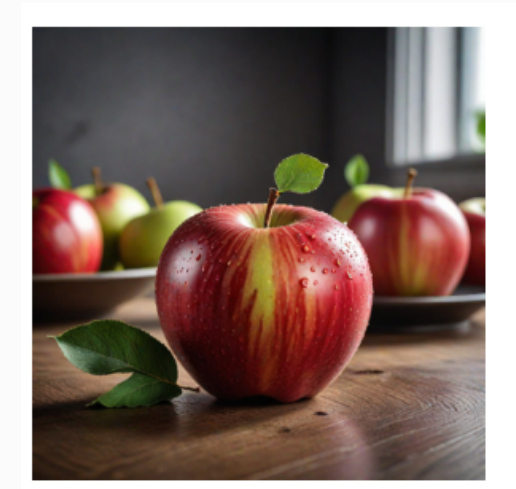

Członkowie

PROJEKT • Aktywny

#### Potęga jabłek!

Projekt jest skierowany do uczniów w wieku 10-13 lat, którzy badają jabłka zarówno z perspektywy naukowej, jak i kulturowej. Uczestnicy odkryją wartość odżywczą, korzyści zdrowotne i wpływ jabłek na środowisko, a ...

Pokaż więcej 🗸

Galeria zdjęć

# Nr identyfikacyjny: 154833

📋 Utworzone w dniu: 10.09.2024

#### Języki: angielski

W przeciwieństwie do (5)

Opcje projektu

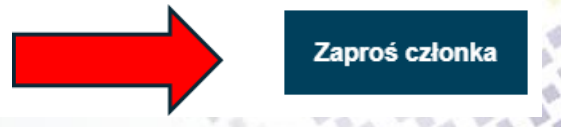

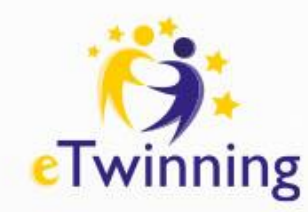

## ESEP – aplikowanie o KOJ

PROJECT • Active

#### **KRYTERIA**:

-Innowacje pedagogiczne i kreatywność -Integracja z programem nauczania -Współpraca szkół partnerskich -Wykorzystanie technologii -Rezultaty, wpływ, dokumentacja

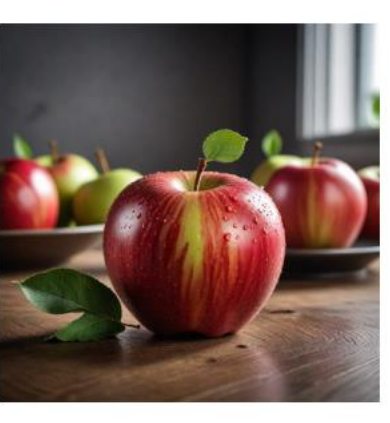

About

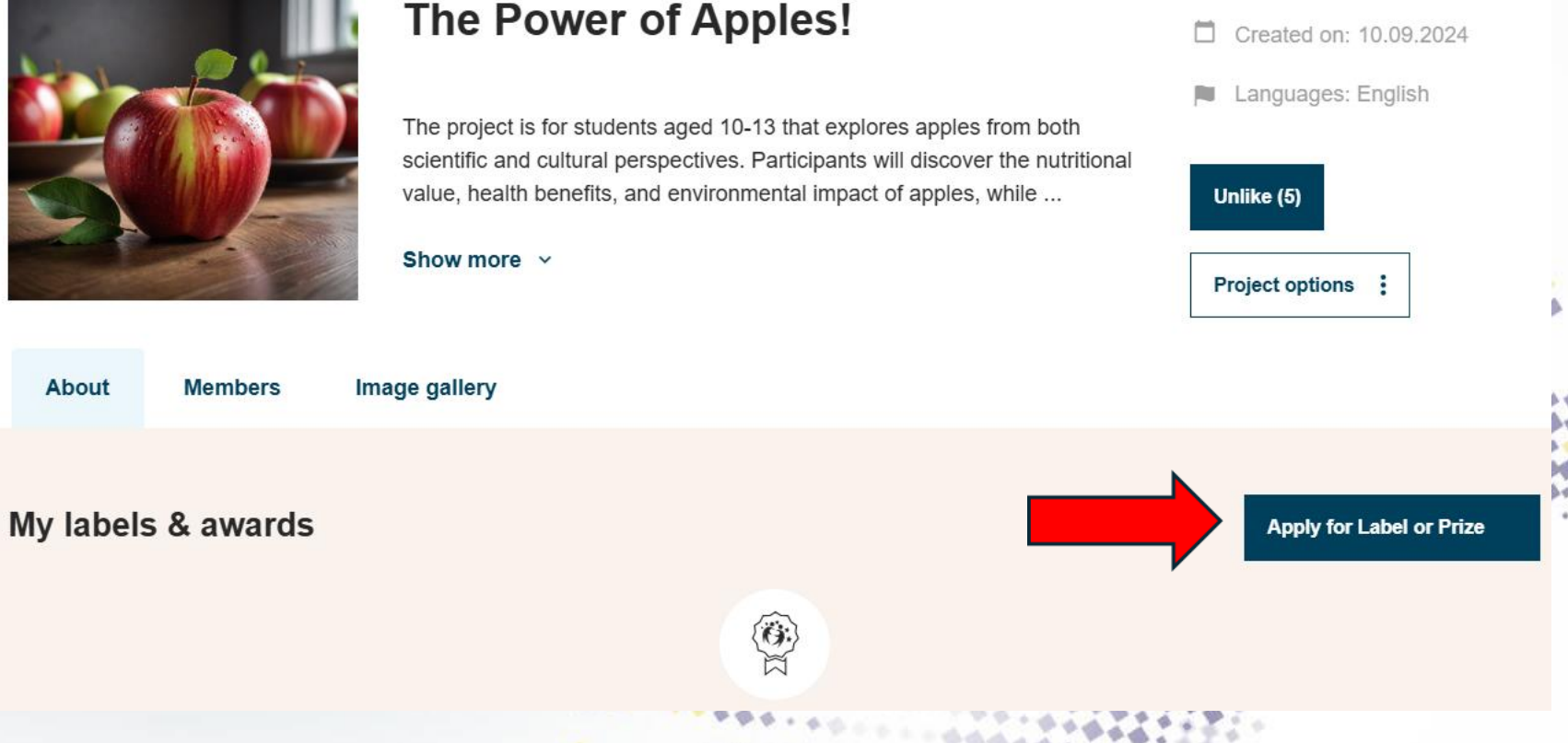

# ID: 154833

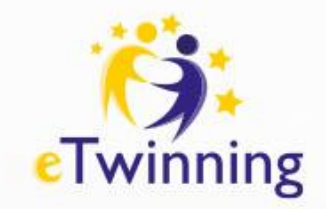

## TWINSPACE

- Biuletyn nauczycielski
- Aktualności
- Dodawanie uczniów do TS
- Spotkania online
- Forum
- Tworzenie stron/ podstron

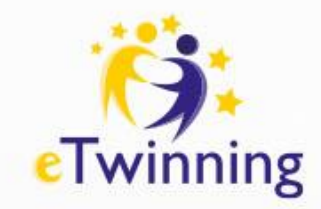

# Wchodzimy do TwinSpace

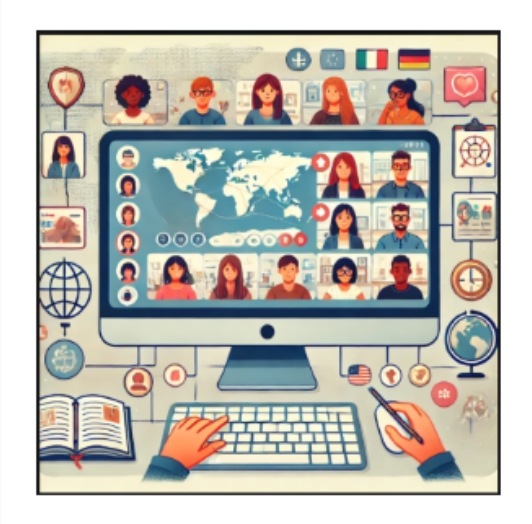

Members

#### PROJECT • Active

#### eTwinning: Small Steps, Big Changes

Platforma testowa na potrzeby szkoleń

Languages: English, Polish

ID: 160269

Created on: 02.12.2024

Like (3)

#

Project options

About

Image gallery

https://school-education.ec.europa.eu/en/pupil-login

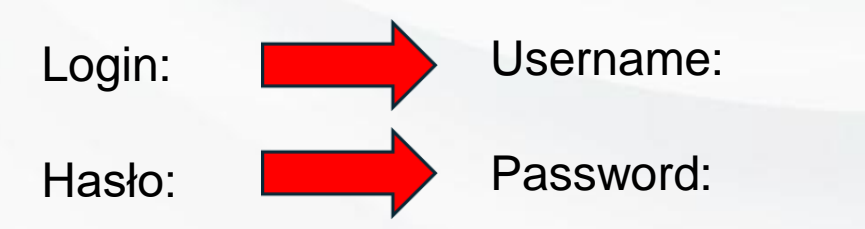

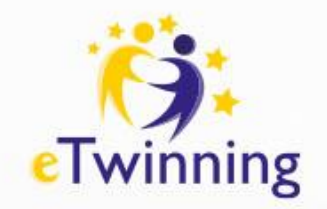

### Dodawanie uczniów

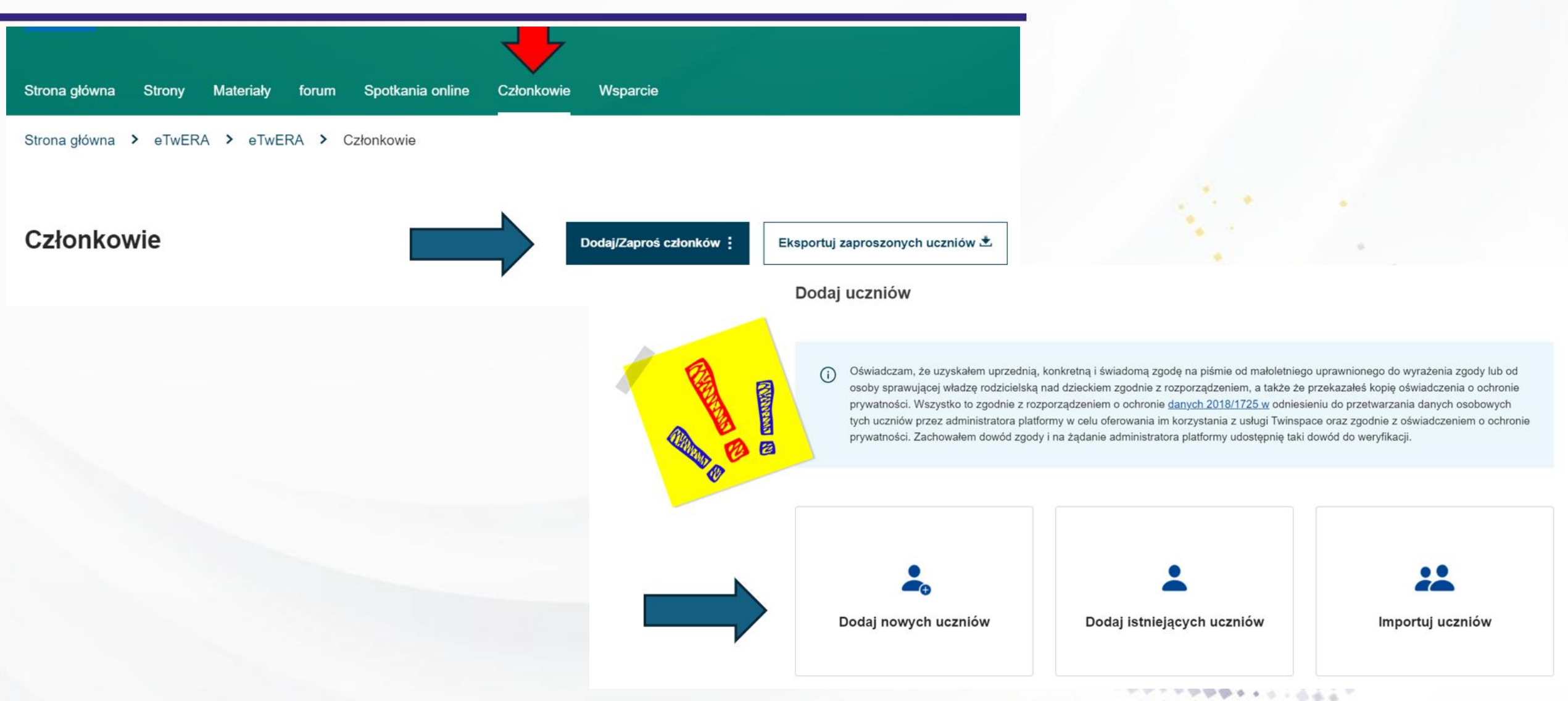

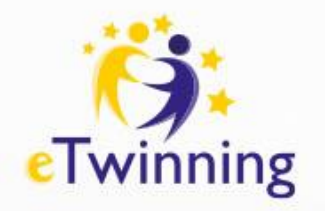

### Dodawanie uczniów

#### Dodaj nowych uczniów Generowanie haseł Pokaż hasła First name Last name Username Password Role Action Pupil Anna Nowak Anna.Nowak.8 ••••• Remove $\sim$ Pupil Add pupil $\sim$ 6 14 Dodaj uczniów do TwinSpace https://school-education.ec.europa.eu/en/pupil-login Username: Anna.Nowak.8 Password: U2e8LU Sukces Twój uczeń (uczniowie) jest (są) pomyślnie dodane do TwinSpace. Możesz pobrać karty haseł i rozdać uczniom. Pobierz karty haseł 📩 Logowanie Powrót do członków uczniów do TwinSpace

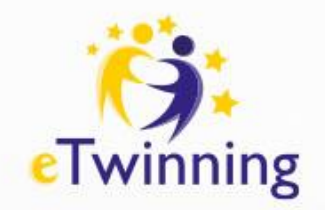

### Zarządzanie kontem ucznia

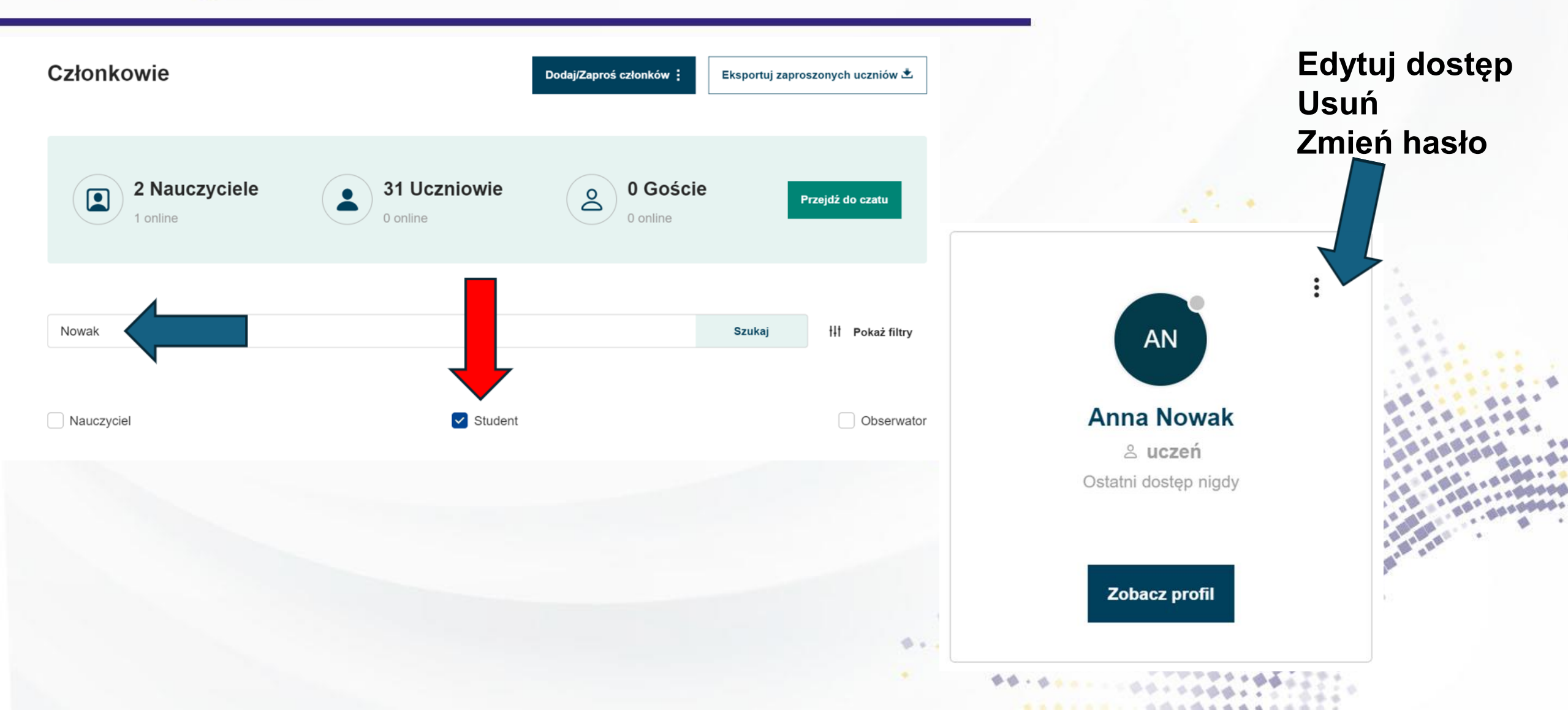

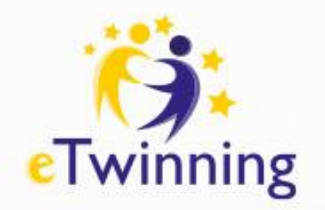

### **Tworzenie stron**

| Strona główna Strony<br>Strona główna Strony<br>Strony | Materiały forum Spotkania online Członko<br>A > eTwERA > Strony | owie Wsparcie<br>Utwórz stronę Więcej opcji :      |                 |
|--------------------------------------------------------|-----------------------------------------------------------------|----------------------------------------------------|-----------------|
|                                                        |                                                                 |                                                    |                 |
|                                                        | Strona główna Strony Ma                                         | teriały forum Spotkania online Członkowie Wsparcie |                 |
|                                                        | Strona główna > Potęga jabłe                                    | k! > Potęga jabłek! > Strony                       |                 |
|                                                        | Strony                                                          | Create page                                        | X Utwórz stronę |
|                                                        |                                                                 | Title *                                            |                 |
|                                                        | 1 Plan projektu                                                 | Parent page                                        | ×               |
|                                                        | 2 NASZ PROJEKT 🗸                                                |                                                    |                 |
|                                                        | 3 UCZESTNICY                                                    |                                                    |                 |
|                                                        | 4 PRZEGLĄD WSTĘPNY<br>NAUCZYCIELI I STUDENTÓW                   | Create page Cancel                                 |                 |

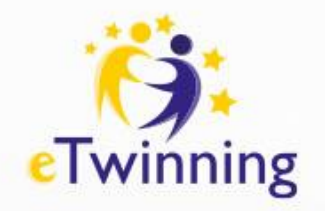

### Dodawanie zawartości do strony

| Zawartość strony *                                                                                                    | Text *                                                                                                    |
|----------------------------------------------------------------------------------------------------|----------------------------------------------------------------------------------------------------|
|                                                                                                    | Paragraph $\checkmark$ $\bigcirc$ $\land$ $\land$ $\land$ $\land$ $\land$ $\land$ $\land$ $\land$ $\land$ $\land$                                                                                                    |
| Tytuł *                                                                                                    | $X_2  \Omega \lor \equiv \lor \equiv \lor \equiv \lor \ominus \oslash Source  \mathcal{O} \coloneqq \exists \exists \lor \lor & \textcircled{G}  \overleftarrow{Source}  \mathbf{O} = Source  \mathbf{O} = O = O$ |
| TRAINING                                                                                                    | moja szkoła Zaznacz tekst, który chcesz                                                                                                    |
|                                                                                                    | podlinkować, a następnie                                                                                                    |
| Dodaj treść                                                                                                    | kliknij w ikonkę linku                                                                                                    |
| Wybierz typ zawartości                                                                                                    | (zaznaczoną na czerwono                                                                                                    |
| Treść tekstu ~ Dodaj zawartość                                                                                                    | powyzej)                                                                                                    |
| Taxt *                                                                                                    |                                                                                                    |
|                                                                                                    |                                                                                                    |
| Normal - Font - Size - DOC<br>$\underline{A} - \underline{A} - \underline{B} I \underline{U} - \underline{S} \  \underline{I}_x \times^a \times_a \  \Omega$ | dawanie obrazu do strony                                                                                                    |
|                                                                                                    |                                                                                                    |
| ∞ ∞ := i= ?? <b>⊡</b> ⊙                                                                                                    |                                                                                                    |
| 1                                                                                                    |                                                                                                    |

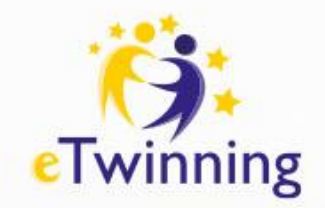

### Dodawanie video

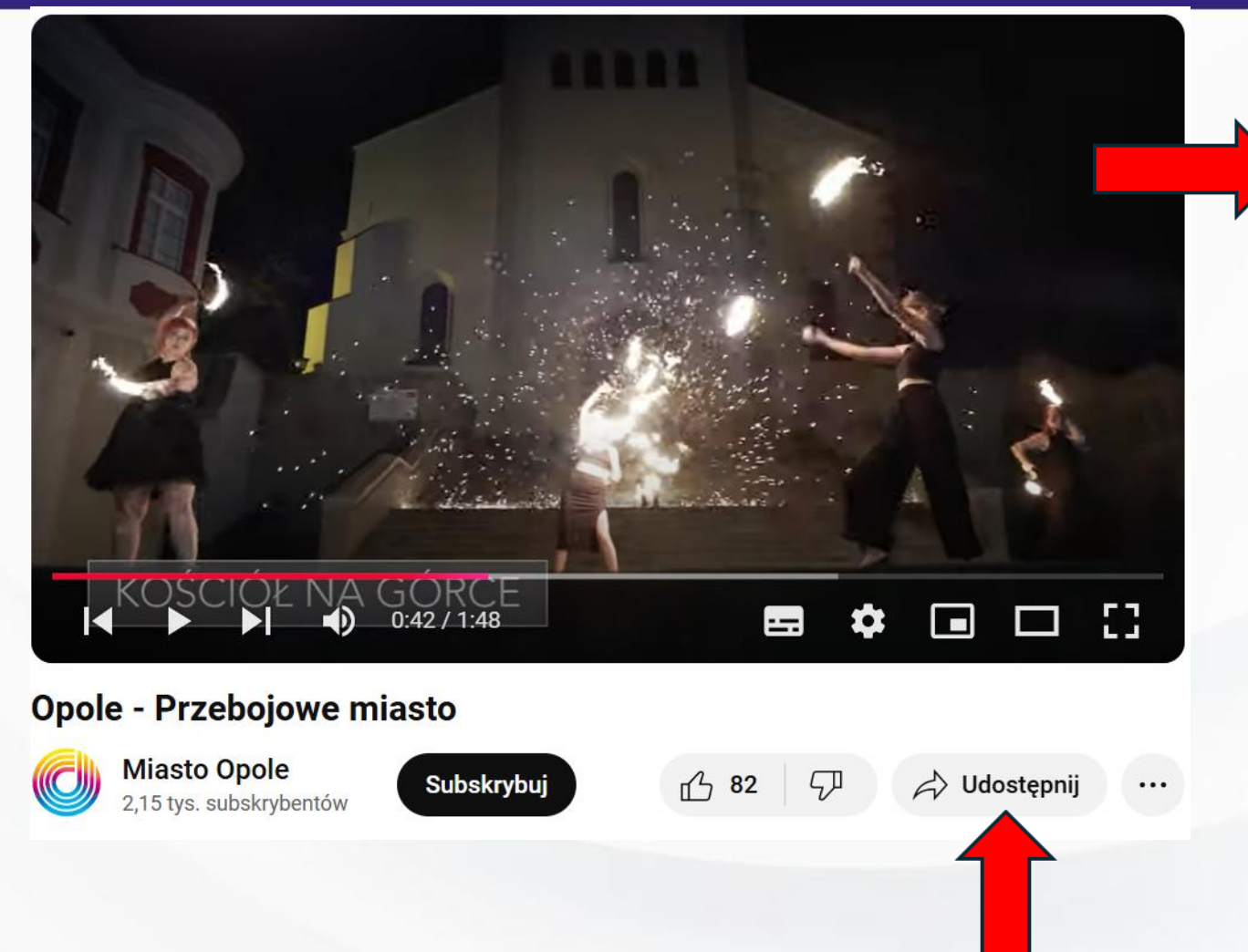

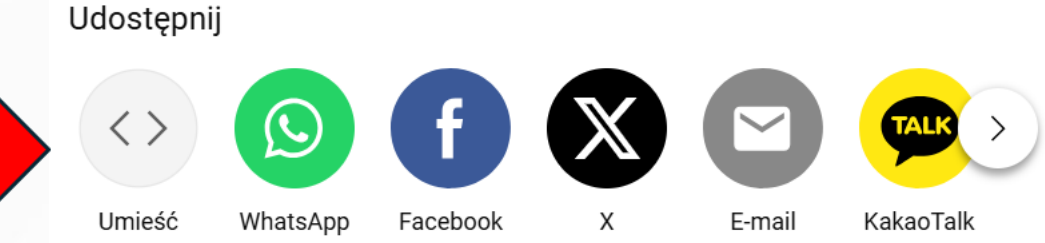

#### Text \*

| Format       | - Font         | - Size                                        | -         |        |
|--------------|----------------|-----------------------------------------------|-----------|--------|
| <u>A</u> - 🖾 | - B I          | <u>U</u> <del>S</del> ∥ <u>T</u> <sub>x</sub> | x² ×₂ Ω   |        |
| ≞ ≘          |                |                                               | * 👗 🔓 🛍 🛍 | Source |
| æ ez         | ●= 1=<br>●= 2= | 99 📑 🕤                                        |           |        |

<iframe width="560" height="315" src="https://www.youtube.com/embed/dTmcIg1fXJs?

si=NIGcTl0OM1BKD09r" title="YouTube video player"
frameborder="0" allow="accelerometer; autoplay; clipboardwrite; encrypted-media; gyroscope; picture-in-picture; webshare" allowfullscreen></iframe>

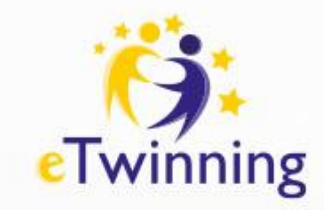

## Dodawanie ankiety do strony

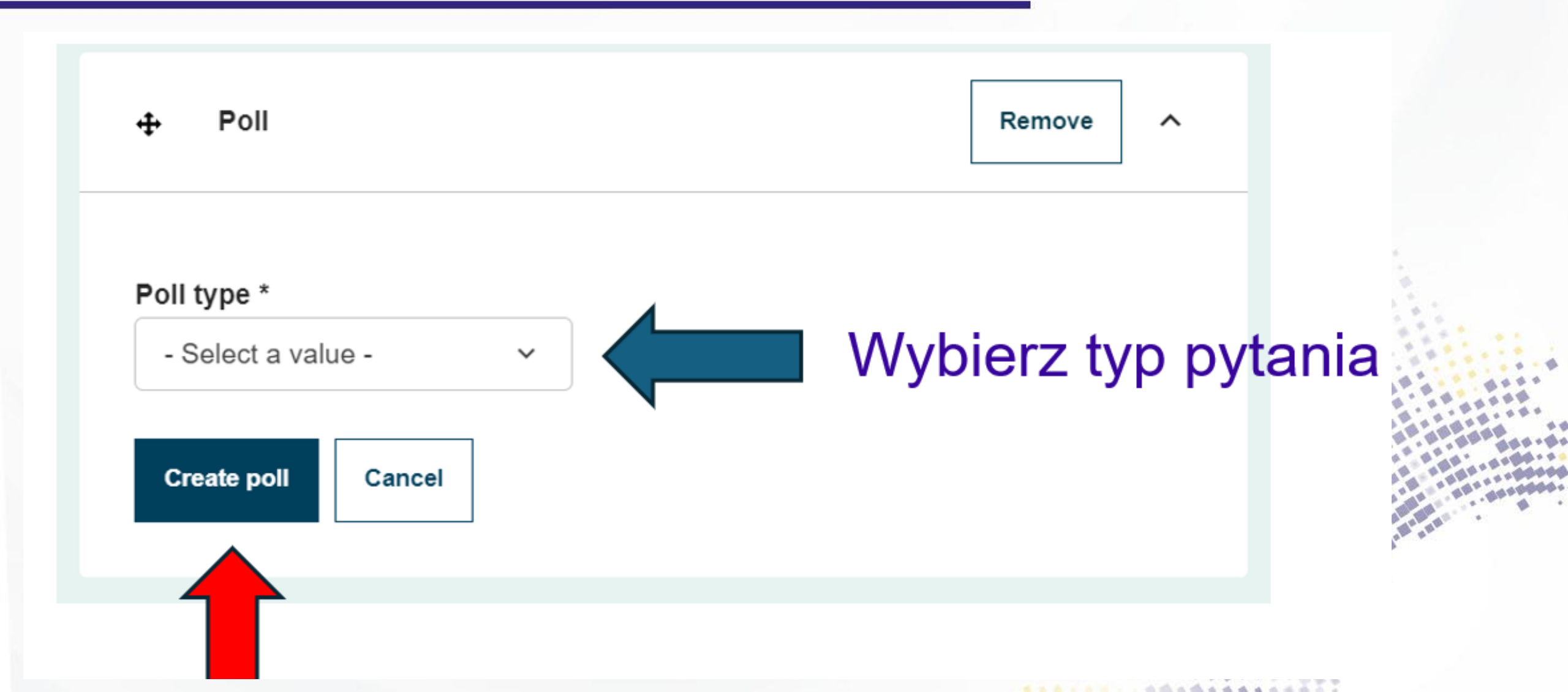

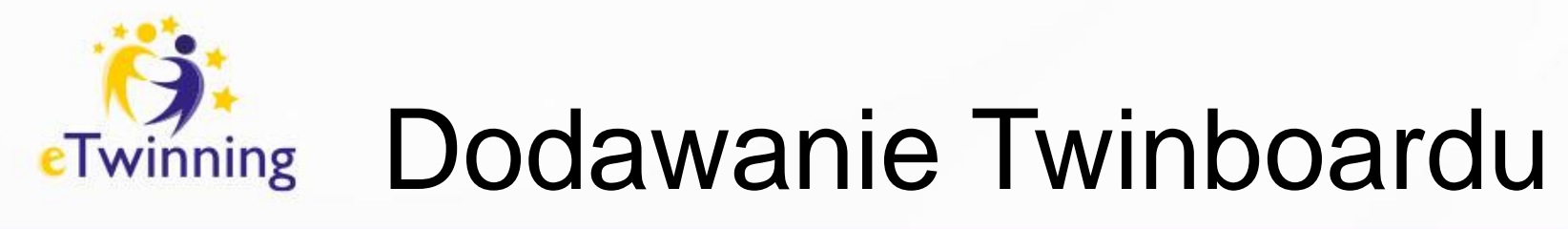

| Zawartość strony *                    |                                    |                  |
|---------------------------------------|------------------------------------|------------------|
| Tytuł *<br>TRAINING                   |                                    |                  |
| Dodaj treść<br>Wybierz typ zawartości |                                    |                  |
| Twinboard - Dodaj zawartość           | Add content<br>Select content type | 2 -Zapisz zmiany |
|                                       | Twinboard ~ Add content            |                  |
|                                       | Titie *                            | 1 -Wpisz nazwę   |
|                                       |                                    |                  |

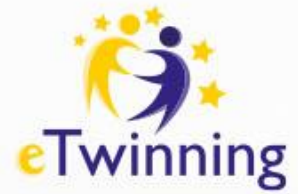

## Kolekcjonowanie materiałów

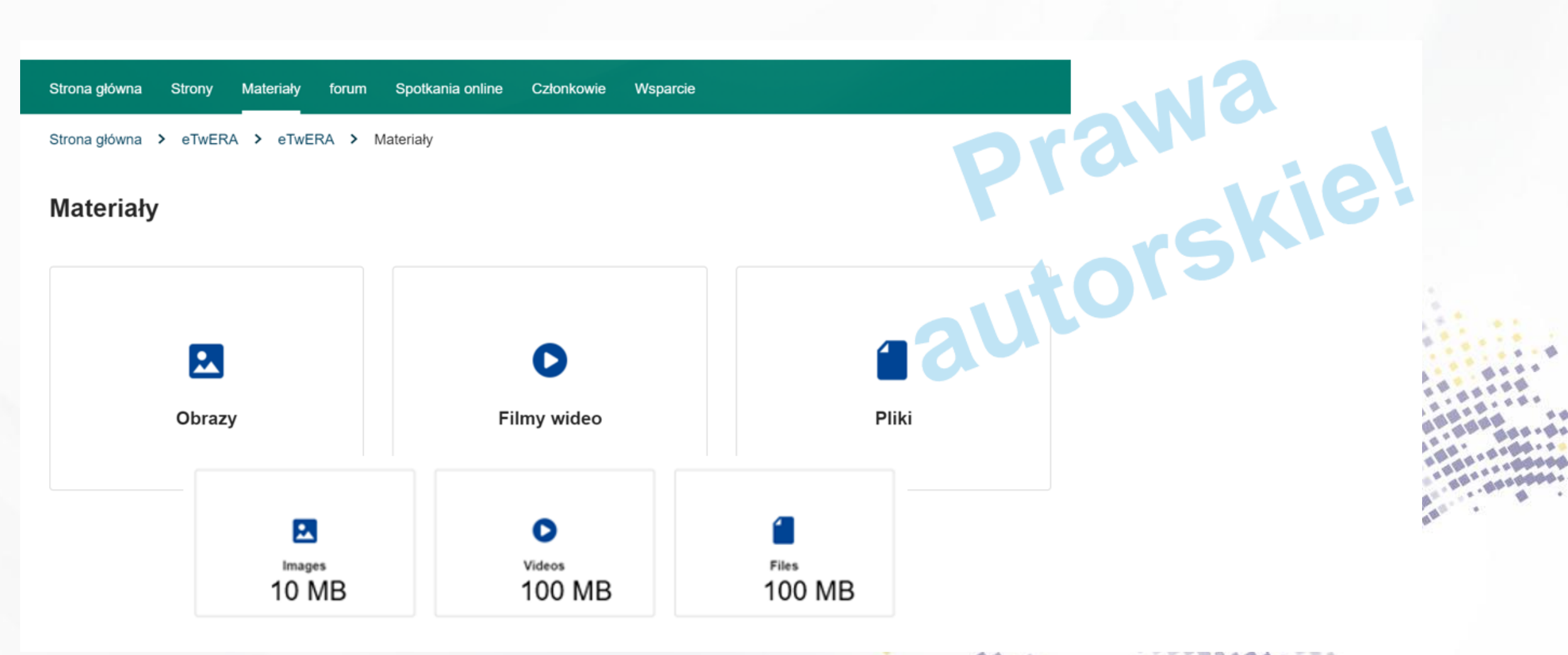

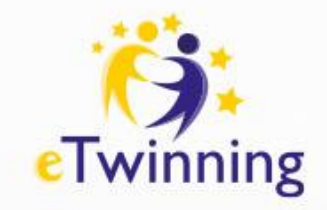

## Spotkania online

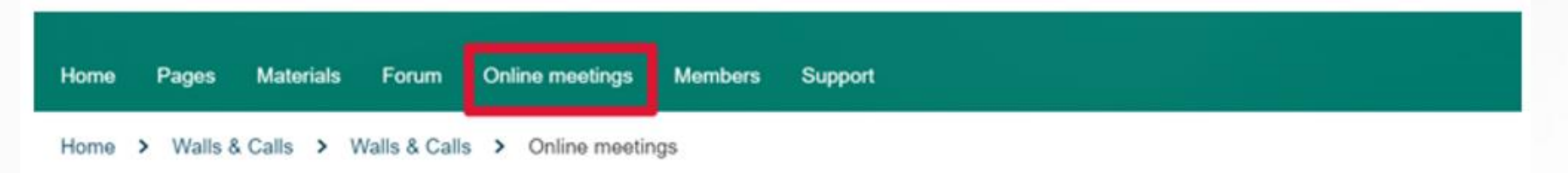

#### Ważne!

Pokój spotkań otwiera się punktualnie o wyznaczonej godzinie, nie wcześniej!

#### Online meetings

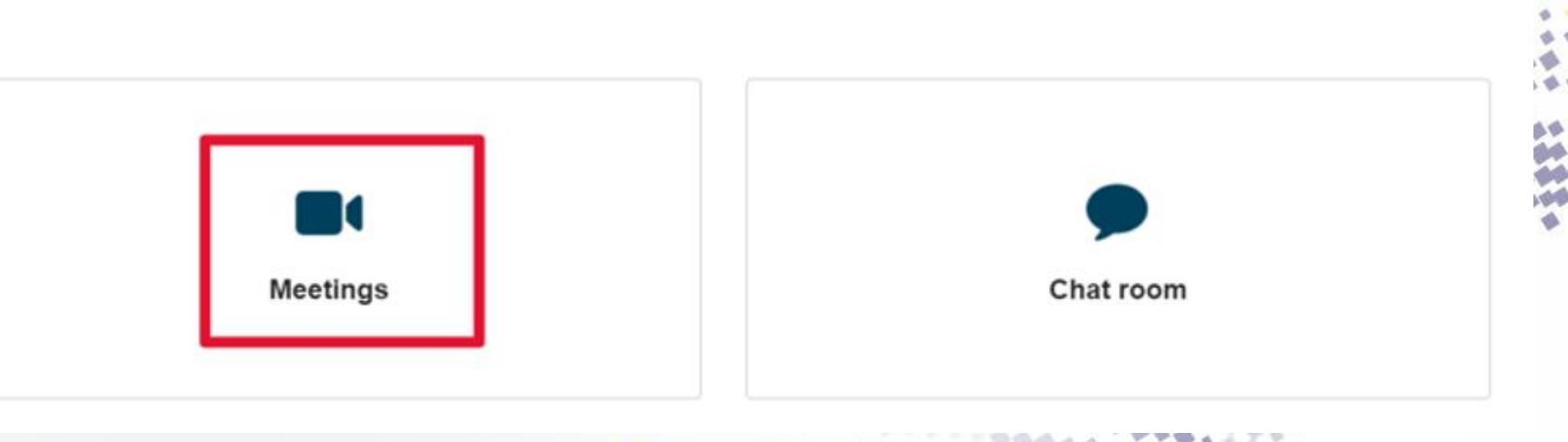

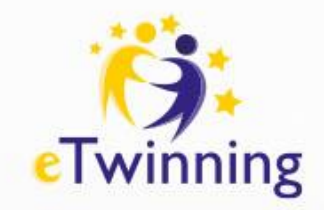

## **TwinSpace - Forum**

#### Zadania na forum TwinSpace:

- Wymiana pomysłów dyskusje na temat projektu.
- Praca nad zadaniami współpraca przy rozwiązaniach.
- Kreatywne wyzwania wspólne tworzenie treści.
- Prezentacja postępów dzielenie się wynikami pracy.

| Home Pages      | Materials      | Forum | Online meetings  |   | Members    | Support |          |         |              |
|-----------------|----------------|-------|------------------|---|------------|---------|----------|---------|--------------|
| Home > The Po   | wer of Apples! | > The | Power of Apples! | > | Discussion |         |          |         |              |
| Forum           |                |       |                  |   |            |         | New disc | cussion | More Options |
| Search by keywo | rds            |       |                  |   | Search     |         |          |         |              |
|                 |                |       |                  |   |            |         |          |         |              |
|                 |                |       |                  |   |            |         |          |         |              |
|                 |                |       |                  |   |            |         |          |         |              |
|                 | 4              |       |                  |   |            |         | M 6.     |         | _            |
| atest threa     | as             |       |                  |   |            |         | wy forur | n posts | 5            |

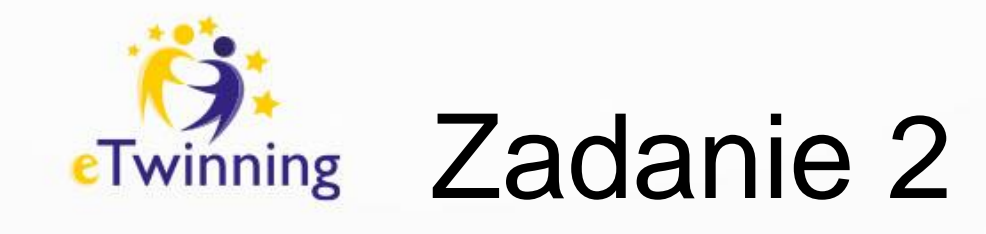

Załóż stronę
 Dodaj do niej zdjęcie
 Napisz komentarz

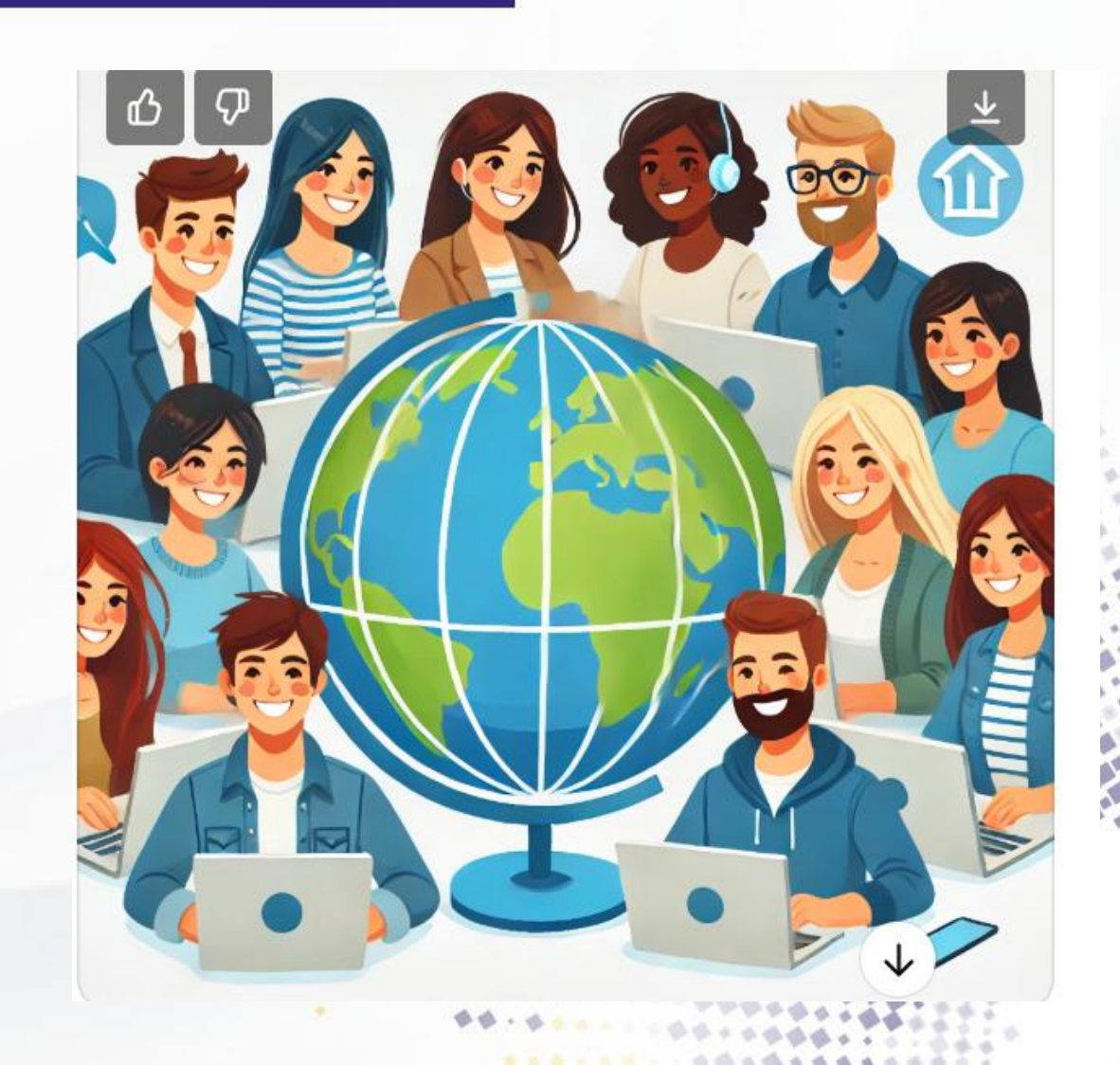

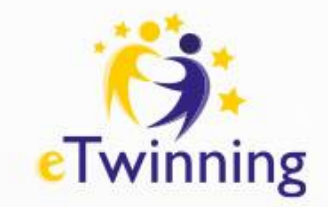

## Dziękuję za uwagę

#### Zapraszam do kontaktu

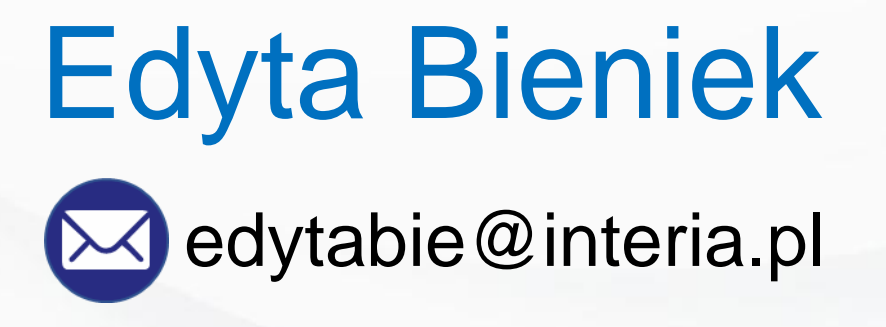

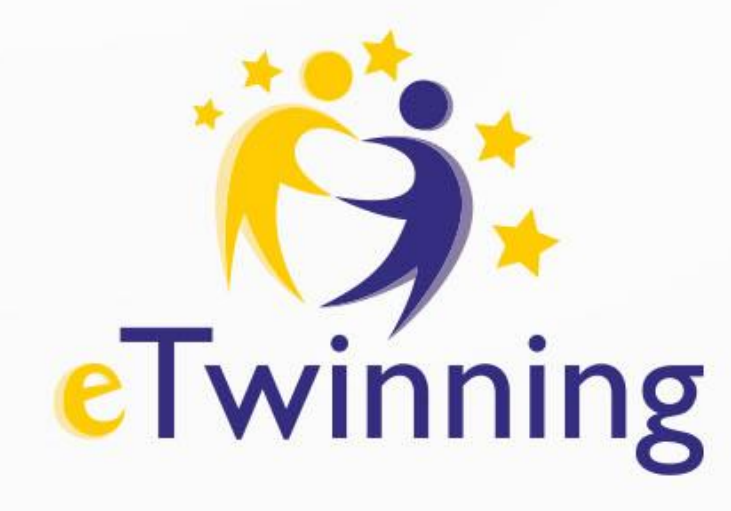

#### Dziękujemy za uwagę

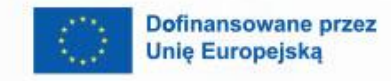

8

Fundacja Rozwoju Systemu Edukac

Krajowe Biuro eTwinning Fundacja Rozwoju Systemu Edukacji Al. Jerozolimskie 142 A 02-305 Warszawa Tel.: +48 22 46 31 4

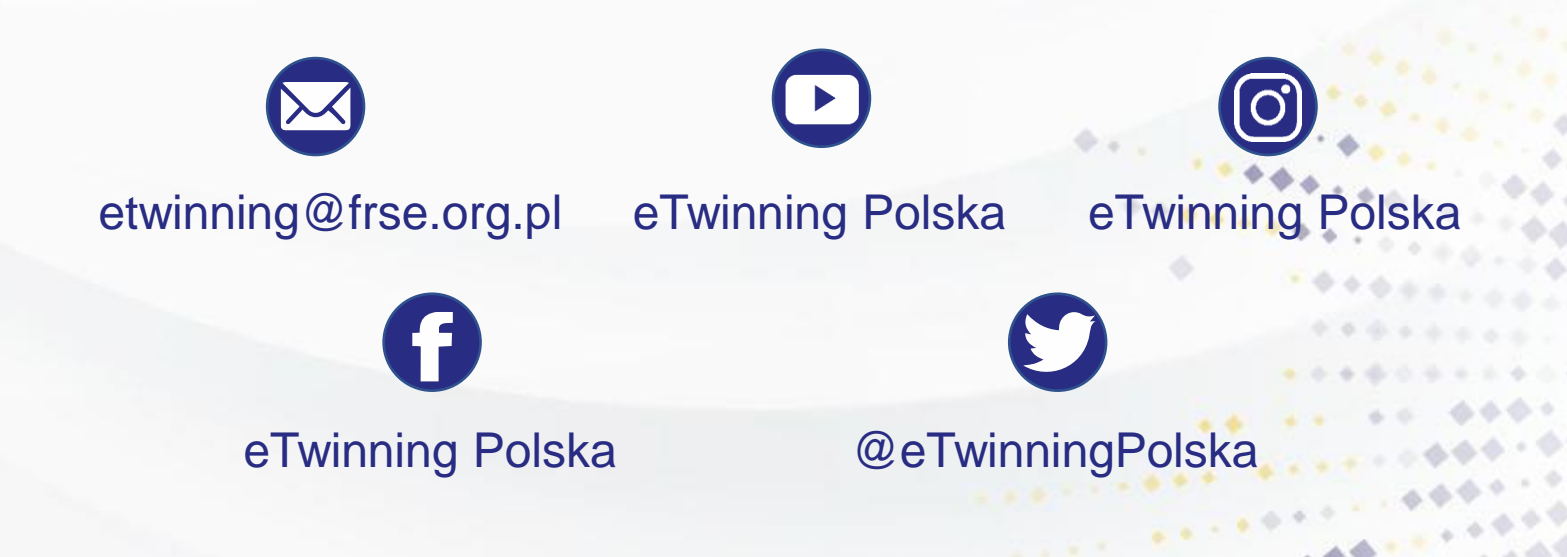